## eLearning Mobile Device Instructions (Apple or Android)

Open the App Store from your device.

## Search for Puffin Web Browser App

Download the free trial version (16 days) or full version.

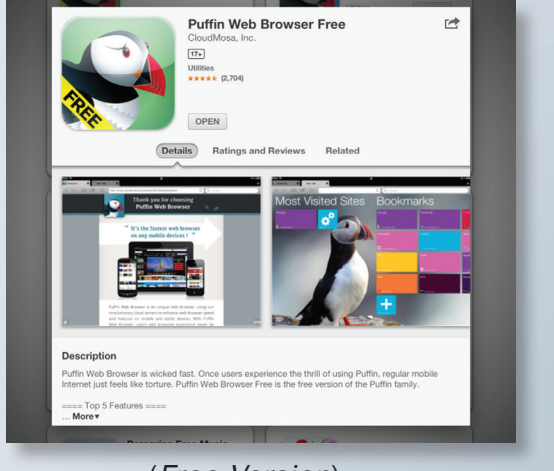

(Free Version)

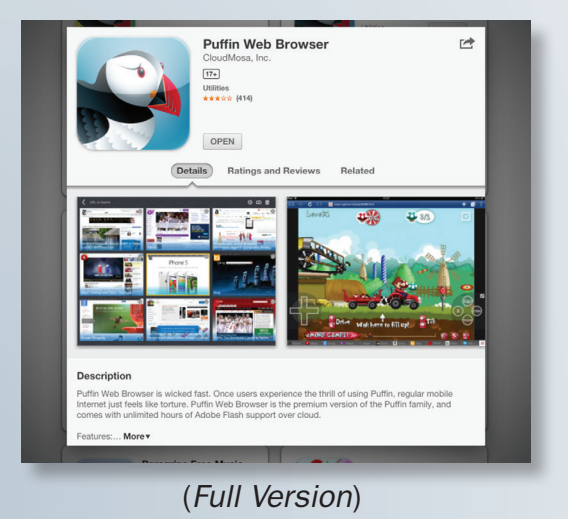

Open the **Puffin App** on your device.

Tap the URL space at the top: enter http://giftofmotherhood.com/redirect

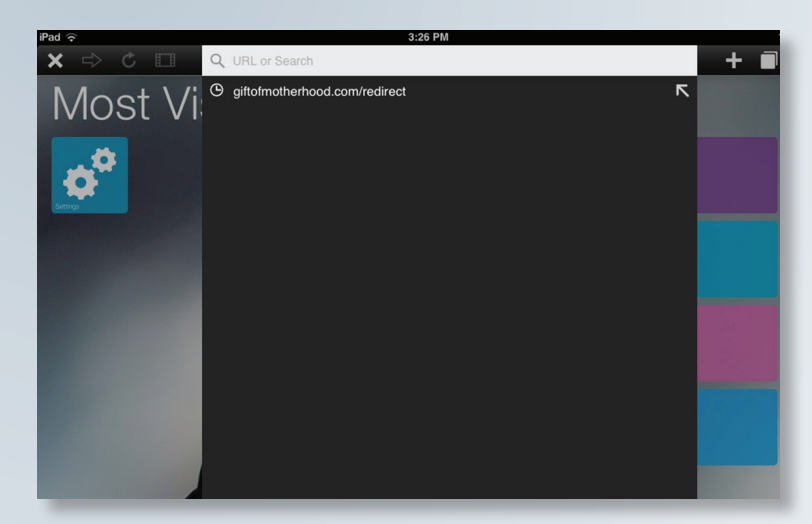

Enter your access code and tap "GO".

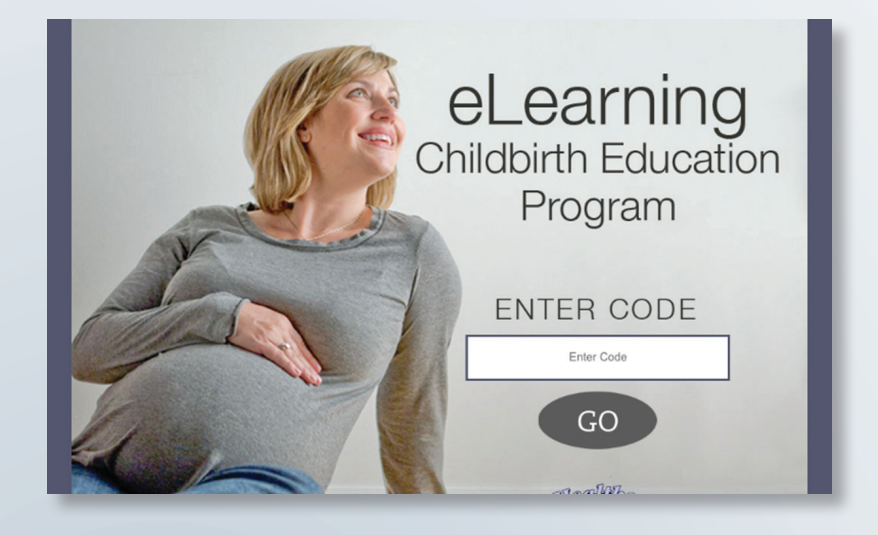

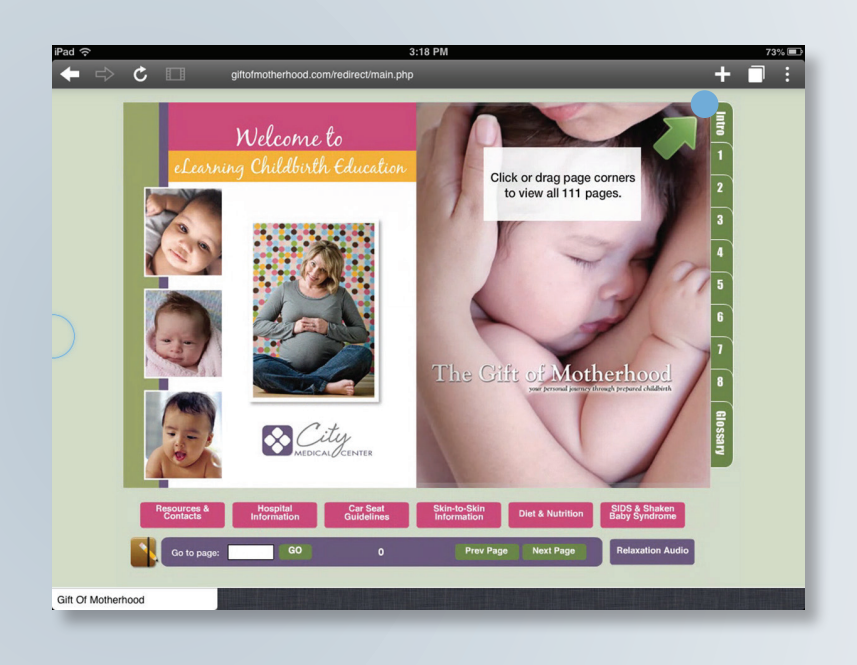

To view animations (such as the round ligament), tap on icon in the top right corner and select "**mouse**". A track pad image will appear that is controlled with your fingers.

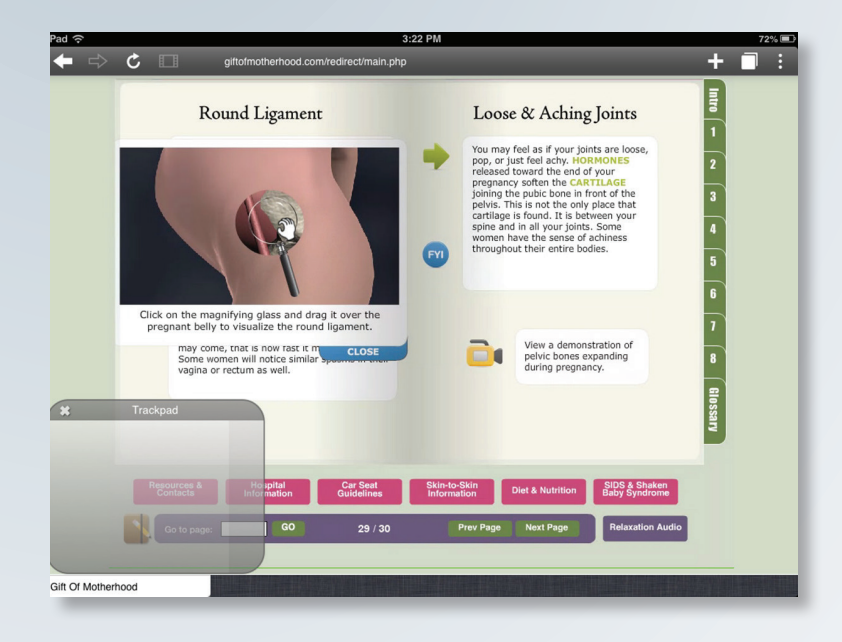

To turn the page, tap in the top or bottom corners of each page. You will see a blue circle \_\_\_\_\_ appear to show where you are tapping. To view videos, tap on the

and the video will start to play.

Check your volume setting to make sure it is turned up.

icon

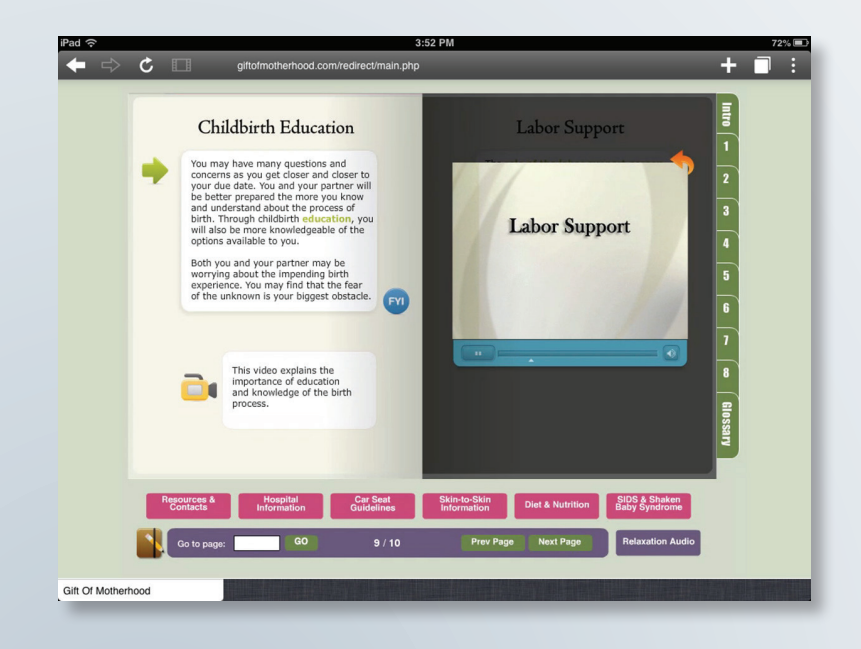

To view or open attachments and PDF files, tap on the PDF file icon. The files will open up in a separate screen.

For viewing PDF files, make sure to have the latest version of Acrobat Reader downloaded.

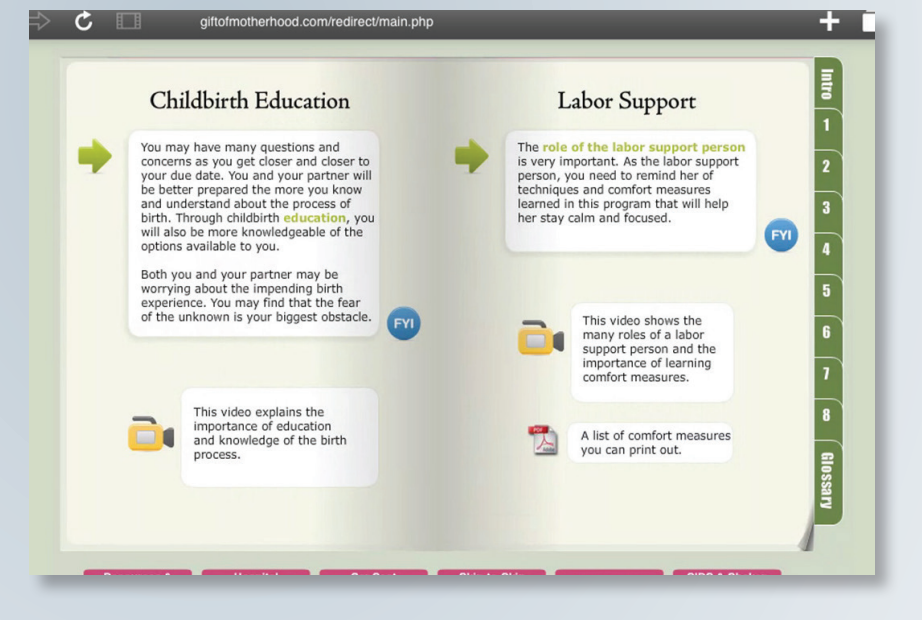

For more information about the eLearning program, please contact your healthcare provider. Contact device support or app support for app related questions.